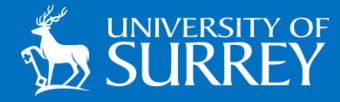

## Adding the SurreyPrint Queue

## Linux Devices

The information in this guide will assist Linux users manually adding the SurreyPrint queue to their device.

## ADDING THE SURREYPRINT QUEUE TO YOUR DEVICE

**1.** Go to 'Settings' followed by 'Printing'.

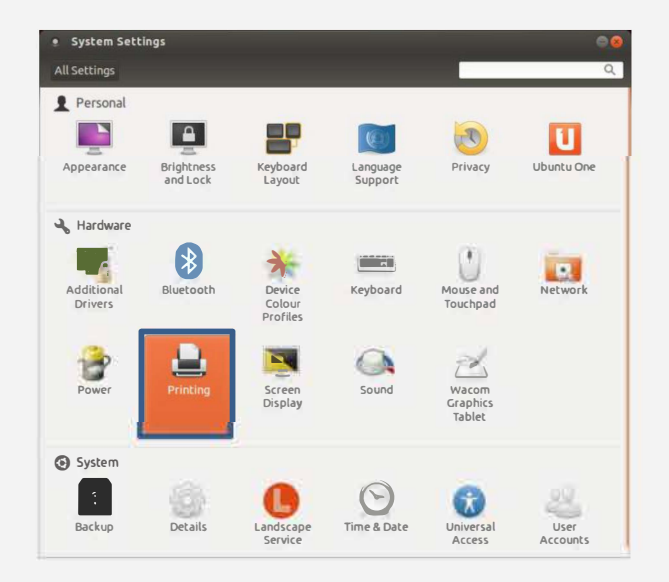

## 2. Click 'Add'.

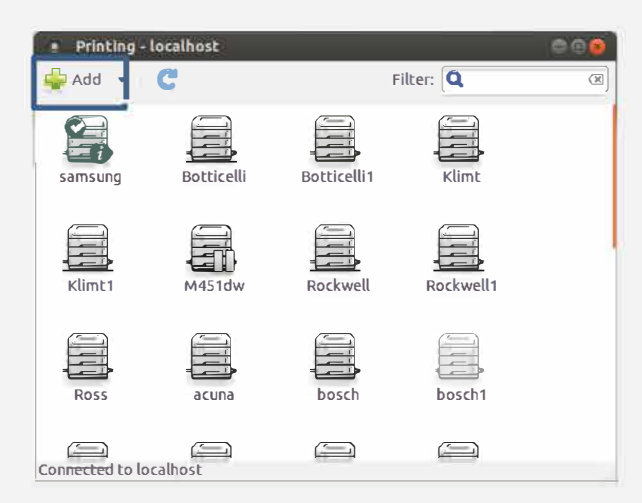

**3.** Expand the 'Network Printer' list and select 'LPD/LPR Host or Printer'. Enter the details as shown below, then click 'Forward'. The system will start searching for drivers. This might take a minute.

| New Printer                                                                                                    | e 🗈 😣                                          |
|----------------------------------------------------------------------------------------------------|------------------------------------------------|
| Select Device                                                                                                    |                                                |
| Devices                                                                                                    | Location of the LPD network printer            |
| Generic CUPS-PDF<br>LPT #1<br>Enter URI                                                                                                    | Host: PrintService Probe<br>Queue: SurreyPrint |
| Network Printer<br>HP LaserJet P4014 (131.227.8<br>Xerox Phaser 6700DN (131.22<br>HP LaserJet 400 color M451dr<br>Xerox Phaser 6700DN (131.22<br>Samsung X7600 (131.227.89.3<br>HP LaserJet P4015 (131.227.8<br>Find Network Printer | 2                                              |
| Internet Printing Protocol (ipp<br>AppSocket/HP JetDirect                                                                                                    |                                                |
|                                                                                                    | Cancel Forward                                 |

NOTE: You may be prompted to authenticate, to do this you will need to use the local root credentials.

4. Make sure the 'Generic' driver is selected and click 'Forward'.

| • New Printer                                                                                                    |
|----------------------------------------------------------------------------------------------------|
| Choose Driver                                                                                                    |
| Select printer from database                                                                                                    |
| ○ Provide PPD file                                                                                                    |
| ○ Search for a printer driver to download                                                                                                    |
| The foomatic printer database contains various manufacturer provided PostScript<br>Printer Description (PPD) files and also can generate PPD files for a large number of<br>(non PostScript) printers. But in general manufacturer provided PPD files provide<br>better access to the specific features of the printer. |
| Makes                                                                                                    |
| Generic                                                                                                    |
| Alps                                                                                                    |
| Anitech                                                                                                    |
| Apollo                                                                                                    |
| Apple                                                                                                    |
| Brother                                                                                                    |
| Back Cancel Forward                                                                                                    |

5. Select 'PCL 6/PCL XL' from the model list and then the top driver and then click 'Forward'.

| • New Printer                                                                                                    | ● • ×                                                                                                    |
|----------------------------------------------------------------------------------------------------|----------------------------------------------------------------------------------------------------|
| Choose Driver                                                                                                    |                                                                                                    |
| Models<br>PCL 5 LF<br>PCL 5c<br>PCL 5c LF<br>PCL 5e LF<br>PCL 6/PCL XL<br>PCL 6/PCL XL LF<br>PCL Laser<br>PDF<br>PostScript<br>PostScript<br>PostScript Level 1<br>Raw Queue<br>text-only<br>ZjStream | Drivers<br>Generic PCL 6/PCL XL Printer Fooma<br>Generic PCL 6/PCL XL Printer - CUPS<br>Generic PCL 6/PCL XL Printer Fooma<br>Generic PCL 6/PCL XL Printer Fooma<br>Generic PCL 6/PCL XL Printer Fooma<br>Generic PCL 6/PCL XL Printer Fooma<br>Generic PCL 6/PCL XL Printer Fooma<br>Generic PCL 6/PCL XL Printer Fooma |
|                                                                                                    | Back Cancel Forward                                                                                                    |

**6.** You will have the option to edit the description and location to something memorable if you wish. Click on 'Apply'. You will be asked whether you would like to send a test page. Please note this will deduct £0.04p from your printing credit if you are a student.

| New Printer                                                                                     | ● 🛛 😣 |
|-------------------------------------------------------------------------------------------------|-------|
| Describe Printer                                                                                |       |
| Printer Name<br>Short name for this printer such as "laserjet"                                  |       |
| University of Surrey Printers                                                                   |       |
| <b>Description</b> (optional)<br>Human-readable description such as "HP LaserJet with Duplexer" |       |
| University of Surrey Printers                                                                   |       |
| Location (optional)<br>Human-readable location such as "Lab 1"                                  |       |
| , Anywhere on campus                                                                            |       |
|                                                                                                 | 2     |
|                                                                                                 |       |
|                                                                                                 |       |
|                                                                                                 |       |
| Back Cancel                                                                                     | Apply |

7. Right click on the 'new printer' icon and select 'properties' to configure duplexer and other settings.

| Printer Propert                                                                  | ies - 'SamsungMFD' o  | on localhost                     | • •      |  |
|----------------------------------------------------------------------------------|-----------------------|----------------------------------|----------|--|
| Settings                                                                         | Settings              |                                  |          |  |
| Policies<br>Access Control<br>Printer Options<br>Job Options<br>Ink/Toner Levels | Description:          | Danwood Printers                 |          |  |
|                                                                                  | Location:             | All over the place               |          |  |
|                                                                                  | Device URI:           | lpd://PrintService/SurreyPrint   | Change   |  |
|                                                                                  | Make and Model:       | Generic PCL 6/PCL XL Printer Foo | Change   |  |
|                                                                                  | Printer State:        | Idle                             |          |  |
|                                                                                  | Tests and Maintenance |                                  |          |  |
|                                                                                  | Print Test Page       | Print Self-Test Page Clean Pri   | nt Heads |  |
|                                                                                  |                       |                                  |          |  |
|                                                                                  |                       | Apply Cancel                     | OK       |  |

8. Duplex settings are available in the 'Printer Options Menu'.

| Printer Properties - 'SamsungMFD' on localhost                                               |                                                                                                    |                                 |                                                   |    |  |
|----------------------------------------------------------------------------------------------|----------------------------------------------------------------------------------------------------|---------------------------------|---------------------------------------------------|----|--|
| Settings<br>Policies<br>Access Control<br>Printer Options<br>Job Options<br>Ink/Toner Levels | General                                                                                                    |                                 |                                                   |    |  |
|                                                                                              | Print Quality: Normal Grayscale   Page size: A4   Media source: On (Flip on Long Edge)   On (Flip on Short Edge)   Double-sided printing: Off |                                 | Normal Grayscale                                  |    |  |
|                                                                                              |                                                                                                    |                                 | A4 ‡                                              |    |  |
|                                                                                              |                                                                                                    |                                 | On (Flip on Long Edge)<br>On (Flip on Short Edge) |    |  |
|                                                                                              |                                                                                                    |                                 | Off 💦                                             |    |  |
|                                                                                              | Printout mode                                                                                                    |                                 |                                                   |    |  |
|                                                                                              | Color Mode:                                                                                                    | Controlled by 'Print Quality' 💲 |                                                   |    |  |
|                                                                                              | Resolution:                                                                                                    | Controlled by 'Print Quality' 🛟 |                                                   |    |  |
|                                                                                              |                                                                                                    |                                 | Apply Cancel C                                    | ОК |  |

**9.** Click 'OK' and the print queue is installed. It may take a few minutes to appear in some applications.

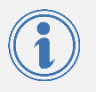

**Need Help?** Contact the IT Service Desk by calling 01483 689898 or by emailing itservicedesk@surrey.ac.uk